#### Note:-

- a. Adobe Acrobat Reader version should be 11 or higher version.
- b. After generation of the DBT Bills, it is mandatory that companies get it validated within 30 minutes otherwise it will not get validated.

## There are following steps to validate the DBT Bill:-

Step 1: Click on the rectangle box at right corner containing yellow question mark.

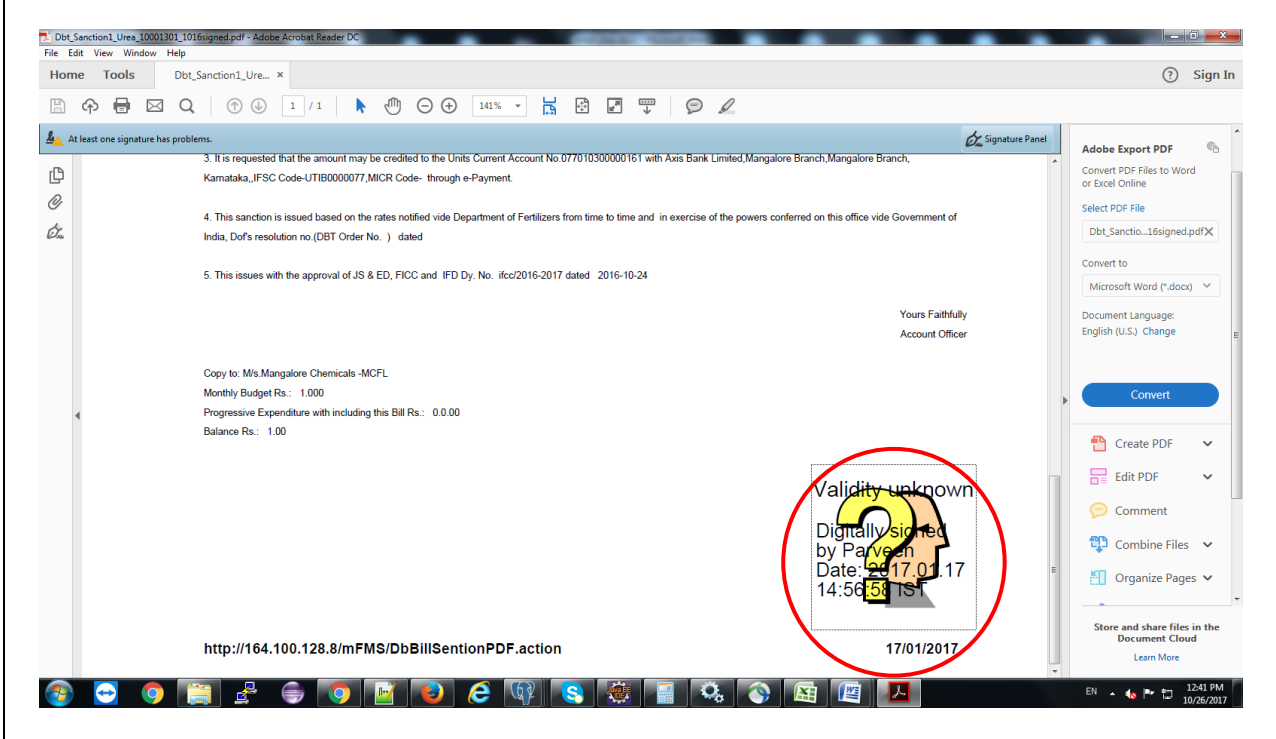

#### Step 2: Click on the Signature Properties of pop up box.

| Dbt_Sanction1_Ures_10001301_1016signed.pdf - Adobe Acrobat Reader DC<br>File Edit View Window Help              |                                                                                                    |                                                               | - 0 X                                                        |
|----------------------------------------------------------------------------------------------------|----------------------------------------------------------------------------------------------------|---------------------------------------------------------------|--------------------------------------------------------------|
| Home Tools Dbt_Sanction1_Ure ×                                                                                  |                                                                                                    |                                                               | ⑦ Sign In                                                    |
|                                                                                                    |                                                                                                    |                                                               |                                                              |
| At least one signature has problems.                                                                            |                                                                                                    | Signature Panel                                               | Adobe Export PDF                                             |
| 3. It is requested that the amount may be credited to the     Karnataka, IFSC Code-UTIB0000077,MICR Code- throu | Jnits Current Account No.077010300000161 with Axis Bank Limited,Mangalore Branch,N<br>gh e-Payment.                                                                                                    | fangalore Branch,                                             | Convert PDF Files to Word<br>or Excel Online                 |
| 4 This sanction is issued based on the rates notified vide                                                      | Department of Fertilizers from time to time and in exercise of the powers conferred on the                                                                                                    | nis office vide Government of                                 | Select PDF File                                              |
| Dr. India, Dof's resolution no.(DBT Order No. ) dated                                                           |                                                                                                    |                                                               | Dbt_Sanctio16signed.pdfX                                     |
| 5. This issues with the approval of JS & ED, FICC and                                                           | Signature Validation Status                                                                                                    | 1                                                             | Convert to                                                   |
|                                                                                                    | Signature validity is UNKNOWN.                                                                                                    |                                                               | Microsoft Word (*.docx) V                                    |
|                                                                                                    | <ul> <li>The document has not been modified since this signature was applied.</li> <li>The signer's identity was valid when it was issued, but no revocation checks could be made to validate the identity at this time.</li> </ul> | Yours Faithfully<br>Account Officer                           | Document Language:<br>English (U.S.) Change                  |
| Copy to: M/s Mangalore Chemicals -MCFL<br>Monthly Budget Rs.: 1.000                                             |                                                                                                    |                                                               | Convert                                                      |
| <ul> <li>Progressive Expenditure with including this Bill Rs.: 0.0</li> <li>Balance Rs.: 1.00</li> </ul>        | Signature Properties Close                                                                                                    |                                                               | 🚹 Create PDF 🗸 🗸                                             |
|                                                                                                    | Va                                                                                                    | alidity unknown                                               | 🖶 Edit PDF 🗸 🗸                                               |
|                                                                                                    |                                                                                                    |                                                               | 🥟 Comment                                                    |
|                                                                                                    | Di<br>by                                                                                                    | gnally signed<br>/ Parveen                                    | 😲 Combine Files 🗸 🗸                                          |
|                                                                                                    | Da<br>14                                                                                                    | ate: <mark>'2017.01</mark> .17 ⊧<br>1:56 <mark>:58</mark> TST | Organize Pages 🗸                                             |
| http://164.100.128.8/mFMS/DbBillSe                                                                              | ntionPDF.action                                                                                                    | 17/01/2017                                                    | Store and share files in the<br>Document Cloud<br>Learn More |
| 🚳 😑 🧔 🚝 🛃 🖨 💽 💽                                                                                                 | 6 🕼 😒 🏽 🗐 🕄 🐼                                                                                                    |                                                               | EN 🔺 🍖 🏴 📅 12:42 PM<br>10/26/2017                            |

Step 3: Click on the Show Signer's Certificate of pop up box.

| Home Tools           | Dbt_Sanction1_Ure ×                                                                                                    |                                                                                                    |                                          | ⑦ Sign In                                                                |
|----------------------|----------------------------------------------------------------------------------------------------|----------------------------------------------------------------------------------------------------|------------------------------------------|--------------------------------------------------------------------------|
| 🖹 🔶 🖶                | 🖂 Q 🗇 🕕 1 / 1 🖡 🖑 Θ                                                                                                    | + 141% - H + P / P /                                                                                                    |                                          |                                                                          |
| At least one signatu | are has problems.<br>3. It is requested that the amount may be credited to<br>Kamataka, JFSC Code-UTIB0000077,MICR Code- tt                                                                 | Signature Properties 🗮                                                                                                    | alore Branch,                            | Adobe Export PDF Convert PDF Files to Word or Excel Online               |
| E.                   | <ol> <li>This sanction is issued based on the rates notified<br/>India, Dof's resolution no.(DBT Order No.) dated</li> <li>This issues with the approval of JS &amp; ED, FICC an</li> </ol> | Signing Inter 2017/01/1745034 +0.30<br>Source of Trust obtained from Adobe Approved Trust List (AATL).<br>Validity Summary<br>The document has not been modified since this signature was applied.                                                                                                    | flice vide Government of                 | Select PDF File<br>Dbt_Sanctio16signed.pdfX<br>Convert to                |
|                      | Copy to: Mis Mangalore Chemicals -MCFL                                                                                                    | The certifier has specified that Form Fillin, Signing and Commenting are<br>allowed for this document. No other changes are permitted.<br>The signer's identity was valid when it was issued, but no revocation checks<br>could be made to validate the identity at this time.<br>Signing time is from the clock on the signer's computer.<br>Signature was validated as of the signing time. | Yours Faithfully<br>Account Officer      | Microsoft Word (*.docx) Y<br>Document Language:<br>English (U.S.) Change |
| ٩                    | Monthly Budget Ra.: 1.000<br>Progressive Expenditure with including this Bill Ra.:<br>Balance Ra.: 1.00                                                                                     | Signer Info<br>Signer Info<br>The path from the signer's certificate to an issuer's certificate was successfully<br>built.<br>Revocation checks could not be done, possibly because you are not currently<br>connected to a network.                                                                                                    | di <del>ty, up</del> known               | Convert                                                                  |
|                      | l                                                                                                    | Advanced Properties                                                                                                    | ally signed<br>arven<br>er 2017.01.17    | Comment                                                                  |
|                      | http://164.100.128.8/mFMS/DbBillS                                                                                                    | SentionPDF.action                                                                                                    | 4:00 <mark>.00</mark> .101<br>17/01/2017 | Store and share files in the<br>Document Cloud<br>Learn More             |

### Step 4: Click on the Trust option of pop up box.

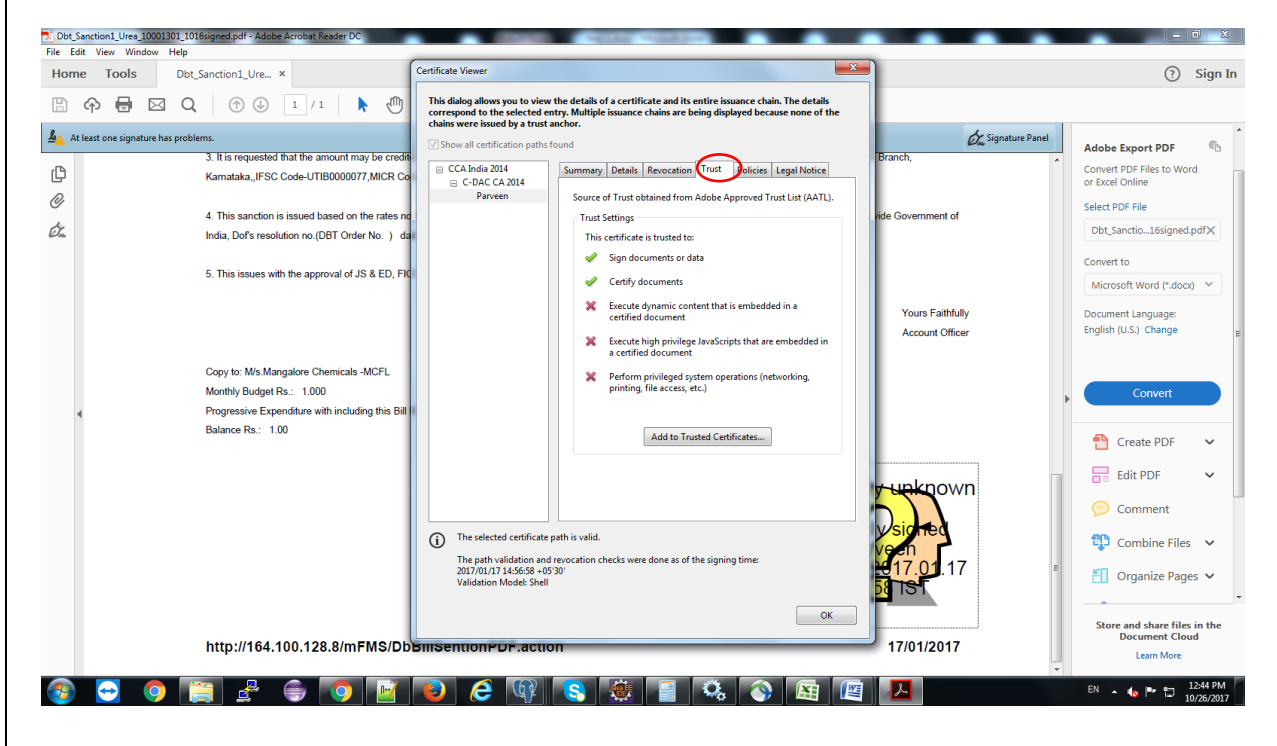

#### Step 5: Click on the Add to trusted Certificates button of pop up box.

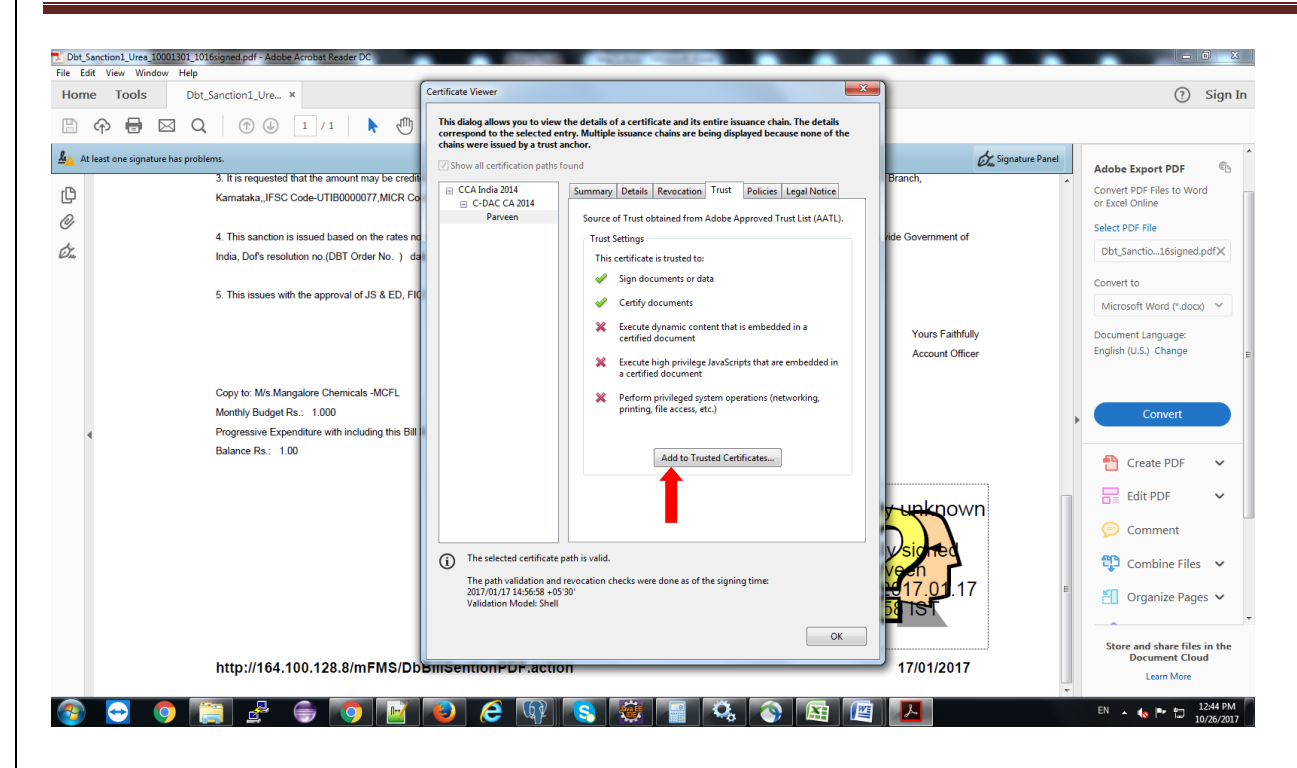

#### Step 6: Click on OK of pop up box.

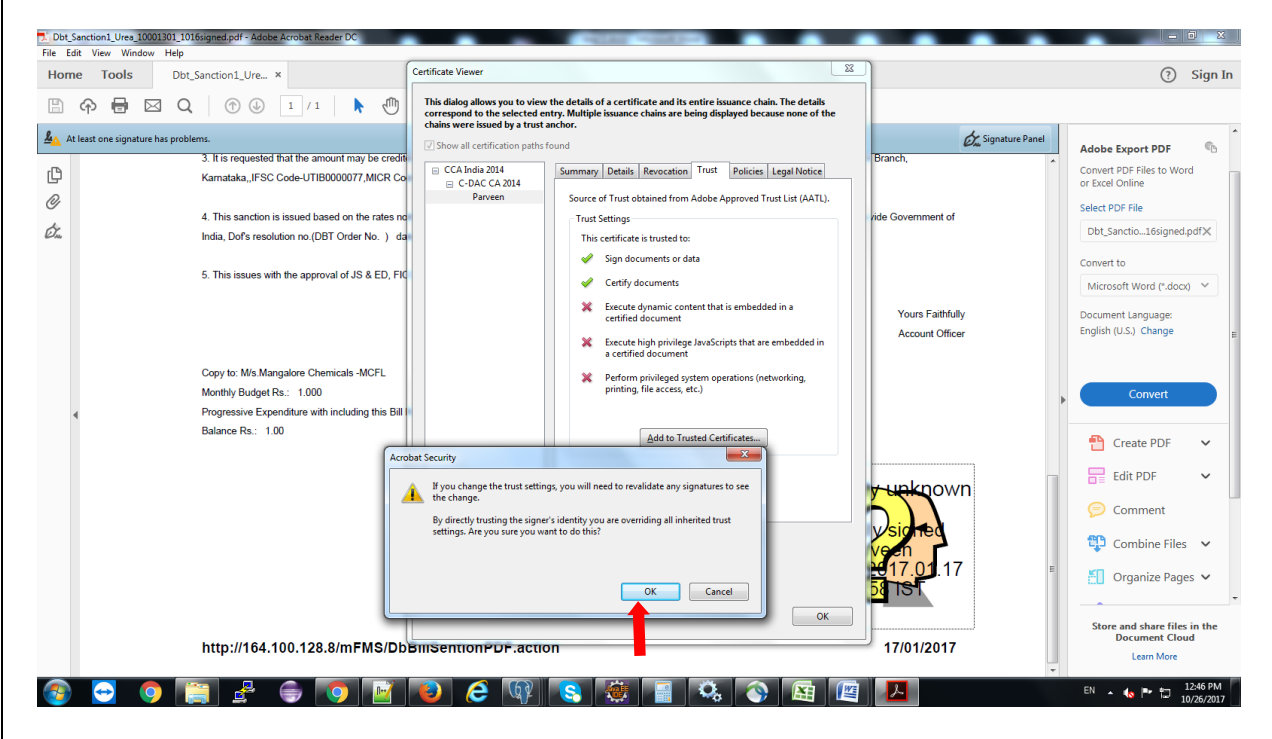

Step 7: Check the Check Boxes of Certified documents, Dynamic content, Embedded high privilege Java script and Privileged System Operations(networking, printing, file access, etc.) and then Click OK button of pop up box.

| me Tools           | Dbt_Sanction1_Ure ×                                                                                                    | Certificate Viewer                                                                                                    | ? Sign Ir                                                                                                    |
|--------------------|----------------------------------------------------------------------------------------------------|----------------------------------------------------------------------------------------------------|----------------------------------------------------------------------------------------------------|
| ቀ 🖶                | 🖂 Q 🗇 🕑 1 / 1 🖡                                                                                                    | Import Contact Settings                                                                                                    |                                                                                                    |
| At least one signa | ture has problems.<br>3. It is requested that the amount may<br>Karnataka_JIFSC Code-UTIB0000077, J<br>4. This sanction is issued based on the<br>India, Dof's resolution no.(DBT Order N<br>5. This issues with the approval of JS 8 | Certificate Details Subject: Parveen Essere: C-DAC CA 2014 Usage: Digital Signature, Non-Repudiation Essere: L17/2017 951:31 AM Trust A certificate used to sign a document must either be designated as a trust anchor or A certificate used to sign a document validation to succeed. Revocation                                                                                                    | d Adobe Export PDF Convert PDF Files to Word or Excel Online Select PDF File Dbt_Sanctio16signed.pdfX Convert to                                                                                                    |
| 4                  | Copy to: M/s Mangalore Chemicals -M<br>Monthly Budget Rs.: 1.000<br>Progressive Expenditure with including<br>Balance Rs.: 1.00                                                                                                    | checking is not performed on or above a trust anchor.       Yours Faithfully         Is the cefficate as a trusted root       Yours Faithfully         If signature volidation succeeds, thust this certificate for:       Account Officer         Image: Certificate documents or data       Image: Certificate documents         Image: Certificate documents       Image: Certificate for:         Image: Certificate documents       Image: Certificate for:         Image: Certificate doc | Convert  Convert  Create PDF  Create PDF  Cited to PDF  Cited to PDF  C |
|                    | http://164.100.128.8/mFA                                                                                                    | DbbinsentionPur.action 17/01/2017                                                                                                    | Comment<br>Combine Files V<br>Combine Files V<br>Corganize Pages V<br>Store and share files in the<br>Document Cloud                                                                                                    |

### Step 8: Click OK button again of pop up box.

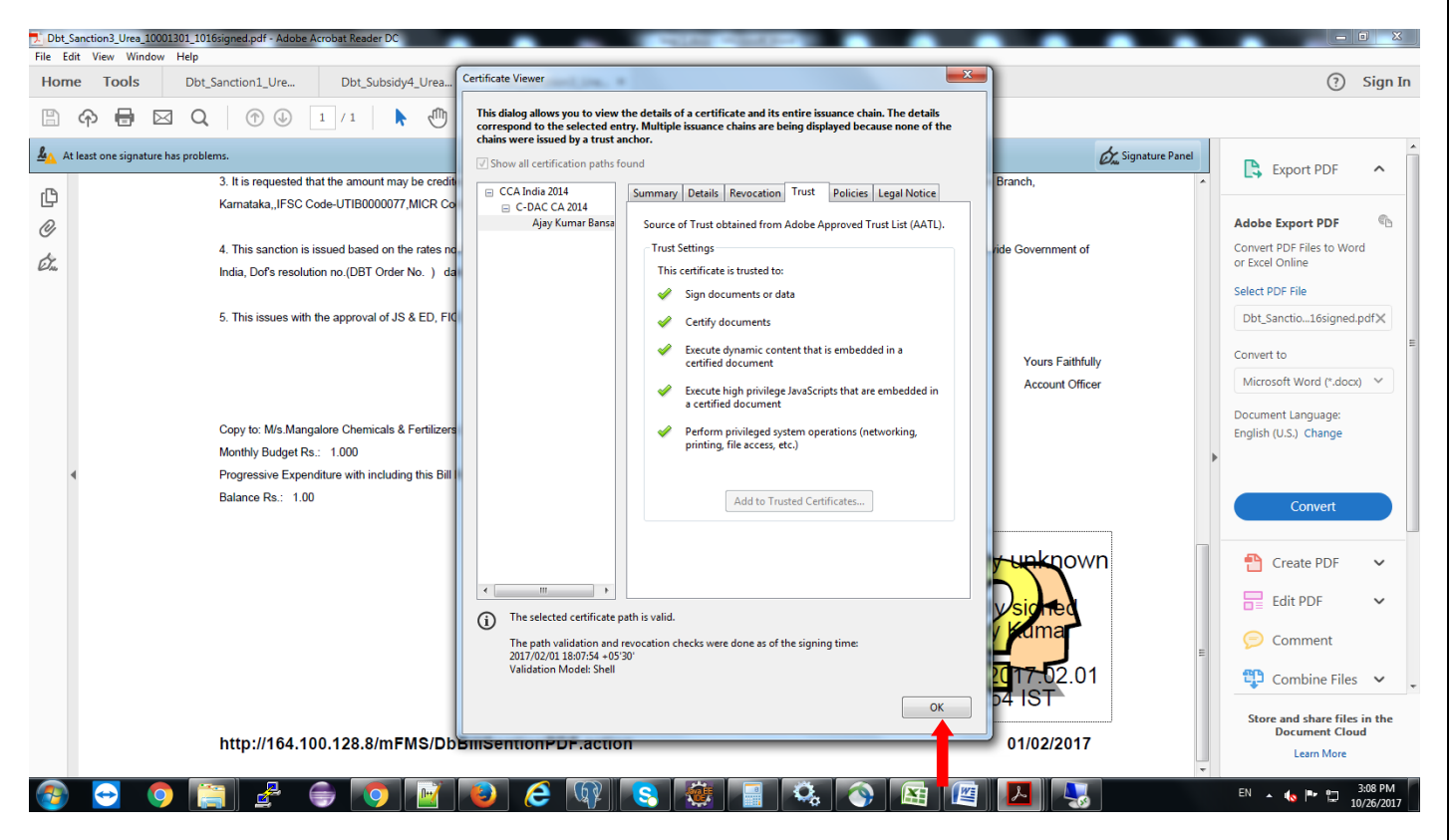

Step 9: Click on Validate Signature.

| Tools | Dbt_Sanction1_Ure ×                                                                                                    |                                                                                                    |                                                                                             | ⑦ Sign In                                                                                                    |
|-------|----------------------------------------------------------------------------------------------------|----------------------------------------------------------------------------------------------------|---------------------------------------------------------------------------------------------|----------------------------------------------------------------------------------------------------|
| ቀ 🖶 🖻 | ☑ Q   ⑦ ④ 1 / 1   ▶ ॵ G                                                                                                    |                                                                                                    |                                                                                             |                                                                                                    |
|       | <ol> <li>It is requested that the amount may be credited to<br/>Karnataka, JFSC Code-UTIB0000077, MICR Code-<br/>4. This sanction is issued based on the rates notifie<br/>India, Dof's resolution no (DBT Order No. ) dated</li> <li>This issues with the approval of JS &amp; ED, FICC a</li> </ol> | Signature Properties Signature validity is UNXNOWN. Signing Time. 2017/01/37 14:5538 - 05:30' Source of Trust obtained from Adobe Approved Trust List (AATL). Validity Summary The document has not been modified since this signature was applied. The certifier has specified that Form Fill-In, Signing and Commenting are allowed for this document. No other charges are permitted. The signer's identity was valid when it was issued, but on reocation checks could be made to validate the identity at this time. | alore Branch,<br>fice vide Government of<br>Yours Faithfully<br>Account Officer             | Adobe Export PDF Wb<br>Convert PDF Files to Word<br>or Excel Online<br>Select PDF File<br>Dbt_Sanctio_16signed.pdfX<br>Convert to<br>Microsoft Word (*.doc) ~<br>Document Language:<br>English (U.S.) Change |
| 4     | Copy to: M/s Mangalore Chemicals -MCFL<br>Monthly Budget Rs.: 1.000<br>Progressive Expenditure with including this Bill Rs.:<br>Balance Rs.: 1.00                                                                                                    | Signing time is from the clock on the signer's computer.<br>Signature was validated as of the signing time:<br>2017/01/21 14:56:58 +0530'<br>Signer Info<br>The path from the signer's certificate to an issuer's certificate was successfully<br>built.                                                                                                    |                                                                                             | Convert                                                                                                    |
|       |                                                                                                    | Revocation checks could not be done, possibly becaure you are not currently<br>connected to a network.  Show Signer's Certificate.  Advanced Properties  Yalidate Signature  Coce  1                                                                                                    | aity upknown<br>fallysigned<br>aver<br>activen<br>fallysigned<br>fallysigned<br>fallysigned | E Edit PDF V<br>Comment<br>Combine Files V<br>Conganize Pages V                                                                                                    |
|       | http://164.100.128.8/mFMS/DbBil                                                                                                    | ISentionPDF.action                                                                                                    | 17/01/2017                                                                                  | Store and share files in the<br>Document Cloud                                                                                                    |

Step 10: After following the above steps it will take 5 sec to 5 minutes for validating.

After successful validation of .pdf Bill there will be marked Green Checked Mark at right corner of the .pdf bill.

| Dbt_Subsidy1_NPKS_10000606_1016signed.pdf - Adobe Acrobat Reader DC                                                                                                    |                       |                                             |
|----------------------------------------------------------------------------------------------------|-----------------------|---------------------------------------------|
| Home Tools Dbt_Sanction1_Ure Dbt_Subsidy1_NPK ×                                                                                                    |                       | (?) Sign In                                 |
|                                                                                                    |                       | 0,3                                         |
|                                                                                                    | ,                     |                                             |
| Signed and all signatures are valid.                                                                                                    | Signature Panel       | Export PDF 🔨                                |
| Iotal         8602.415         000         8602.415         207.675         8394.740         207.675         000                                                                                                    | .00 8394.740          |                                             |
| 4. Certilied.                                                                                                    |                       | Adobe Export PDF 👘                          |
| b That I/We undertake to refund the over payment due to quality issue or any other issue from future bills along with penal interest.                                                                                                    |                       | Convert PDF Files to Word                   |
| c That the quantity claimed in the above bill will not be claimed in the future On A/c/Balance Claims(s).                                                                                                    |                       | or Excel Online                             |
| d That the quantity sold and claimed has been used for agriculture purpose only.                                                                                                    |                       | Select PDF File                             |
|                                                                                                    |                       |                                             |
| Please pay by crediting Current Account No. 00000032463168368 with State Bank of India,Corporate Accounts Group-II Branch,Fifth Floor,Red Fort Capital Parsvanath<br>Towers, Bhai Vir Singh Marg,Gole Market,New Delhi,JFSC Code-SBIN0017313,MICR Code- 110002562 |                       | Convert to                                  |
|                                                                                                    |                       | Microsoft Word (*.docx) 🗸                   |
| (Digital Signature of CA/Autitor/Statutory Auditor of Company) (Digital signature of Authorized Officer of                                                                                                    | f Company)            | Document Language:<br>English (U.S.) Change |
| ◀ passed for Rs00(Rupees. Zero))                                                                                                    |                       | •                                           |
|                                                                                                    |                       | Convert                                     |
|                                                                                                    | Signature valid       | Create PDF 🗸                                |
|                                                                                                    | Digitally signed      | Edit PDF 🗸                                  |
|                                                                                                    | by Praveen<br>Adapted | E Comment                                   |
|                                                                                                    | Date: 20.7.10.25      | 😲 Combine Files 🗸                           |
|                                                                                                    | 14:25:59 151          | Store and share files in the                |
| http://164.100.128.8/mFMS/getOtp.action                                                                                                    | 25/10/2017            | Learn More                                  |
| 📀 😔 🏮 📜 🖉 🕤 💽 🕑 🥭 🕼 🔳 🤽 🕥                                                                                                    |                       | EN 🔺 🍖 🏴 📮 2:07 PM<br>10/26/2017            |

Note: - If the .pdf is not being get validated then follow again above steps within 30 minutes of bill generation.